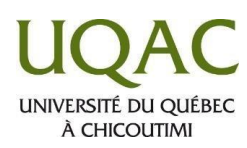

## Le forum de discussion dans Moodle

## **Comment lire un message**

Rendez-vous sur le forum et cliquez sur le sujet de la discussion qui vous intéresse. Vous verrez le message publié.

| Forum de discussion général             |                  |          |        |                                           |
|-----------------------------------------|------------------|----------|--------|-------------------------------------------|
| Ajouter une discussion                  |                  |          |        |                                           |
| Discussion                              | lancée par       | Réponses | Non lu | Dernier message                           |
| Le travail à remettre le 3 juin         | Annie Bolvin     | 0        | 0      | Annie Boivin<br>ven, 3 mai 2019, 10:03    |
| lien intéressant                        | Guillaume Gagné  | 0        | 0      | Guillaume Gagné<br>jeu, 2 mai 2019, 16:51 |
| Je cherche un livre d'histoire de l'art | Jessica Gauthier | 3        | 0      | Guillaume Gagné                           |

## Comment répondre à un message

Vous pourrez cliquer sur le lien **Répondre** en bas à droite de chaque message afin de répondre à un message affiché.

| n livre d'histoire de l'art                                                    |                                             |
|--------------------------------------------------------------------------------|---------------------------------------------|
| a Gauthier, jeudi, 2 mai 2019, 14:58                                           |                                             |
| ouhaite m'acheter un bon manuel, seulement un si possible, avez-vous des sugge | estions?                                    |
|                                                                                | Permalien   Modifier   Supprimer   Répondre |

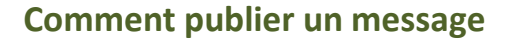

Pour publier un message dans un forum de discussion :

- 1. Cliquez sur le titre du forum dans lequel vous désirez publier un message.
- Pour créer un nouveau sujet, cliquez sur le bouton Ajouter une discussion.
- Pour répondre à une discussion déjà créée, cliquez sur le titre du sujet de votre choix visà-vis la colonne Discussion et cliquez sur le lien Répondre.

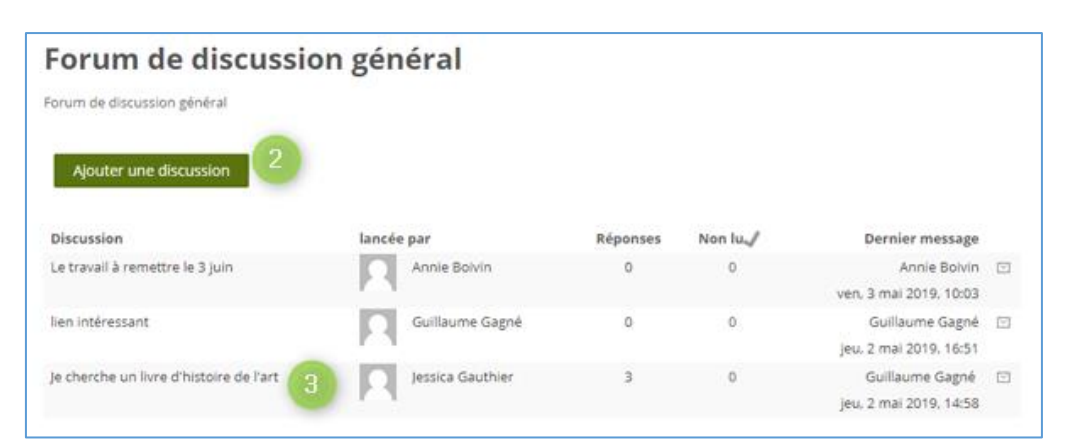

闫 Forum de discussion général

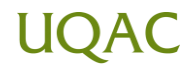

- 4. Entrez le titre du sujet et le contenu du message.
- Pour éditer le contenu du message, cliquez sur Afficher/masquer la barre d'outils.
- Pour être abonné à ce forum et recevoir une copie de chaque future publication par courriel, sélectionnez Abonnement à la discussion.
- Cliquez sur ce bouton, dans la section Annexe si vous désirez joindre un document à votre message.
- Cochez la case Envoyer les notifications de messages des forums sans délai de modification si vous désirez que les gens abonnés à ce forum reçoivent une copie de votre publication à l'instant.
- 9. Cliquez sur le bouton **Envoyer.**

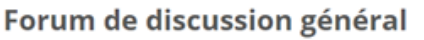

Forum de discussion général

| <ul> <li>Nouveau suiet de</li> </ul>                | ✓ Tout réduir<br>discussion                                                 |
|-----------------------------------------------------|-----------------------------------------------------------------------------|
| Sujet •                                             | 4                                                                           |
|                                                     |                                                                             |
| Message                                             |                                                                             |
|                                                     | (4)                                                                         |
|                                                     |                                                                             |
|                                                     |                                                                             |
|                                                     |                                                                             |
|                                                     |                                                                             |
| 4 h                                                 |                                                                             |
| Abonnement a la<br>discussion                       |                                                                             |
| G                                                   |                                                                             |
| Annexe 💮                                            | Taile maximale des nouveaux fichiers : illimite. Nombre maximal d'annexes : |
|                                                     | ▶ 🔛 Fichiers                                                                |
|                                                     |                                                                             |
|                                                     | -                                                                           |
|                                                     | Vous pouvez gisser des fichiers ici pour les ajouter.                       |
|                                                     | [                                                                           |
| Épinglé 💮                                           | • 8                                                                         |
| Envoyer les notifications<br>de messages des forums |                                                                             |
| sans délai de<br>modification.                      |                                                                             |
| ▼ Tags                                              |                                                                             |
| Tags                                                | Aucune selection                                                            |
|                                                     | Saisir des tags V Gérer les tags standards                                  |
| 9                                                   |                                                                             |
|                                                     | Envoyer Annuler                                                             |
|                                                     | Ce formulaire comprend des champs requis, marqués • .                       |

Le message sera ensuite publié dans le forum (les gens recevront une copie de votre publication 30 minutes après que vous ayez cliqué sur le bouton **Envoyer** (si vous avez coché la case **Envoyer les notifications de messages des forums sans délai de modification,** ils recevront votre publication à l'instant).

## UQAC